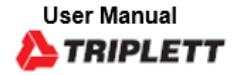

## OTDR1315

Professional Multi-Function OTDR/Network Tool

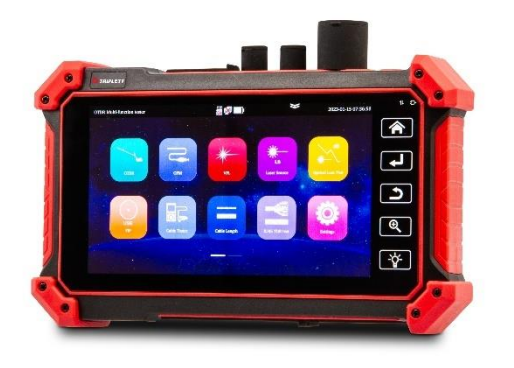

CE

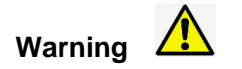

\*\*\*\*Avoid looking directly at the laser output port, laser will cause damage to human eyes! If don't user OTDR, VFL, OPM and laser source function, please turn off and cover with the protective cap Do not disassemble the instrument since no component inside can be repaired by the user. \*\*\*

## **Safety Information**

- The tester is intended to use in compliance with the local rules of the electrical usage and avoid applying at the places which are inapplicable for the use of electrics such as hospital, gas station etc.
- Please use the original accessories, to avoid damage the tester caused using non-certified accessories.
- If there is any question or problem while using the Multi-function OTDR tester, or damages occurred on the product, please contact our technical Department.
- Please take attention to the cleanliness of the machine interface, otherwise it may cause inaccurate test results.
- The battery cable inside battery cabin should be disconnected for safety during transportation!
- When the system is abnormal, disconnect all external cables, press and hold the power button until it automatically shuts down, and then restart the instrument.

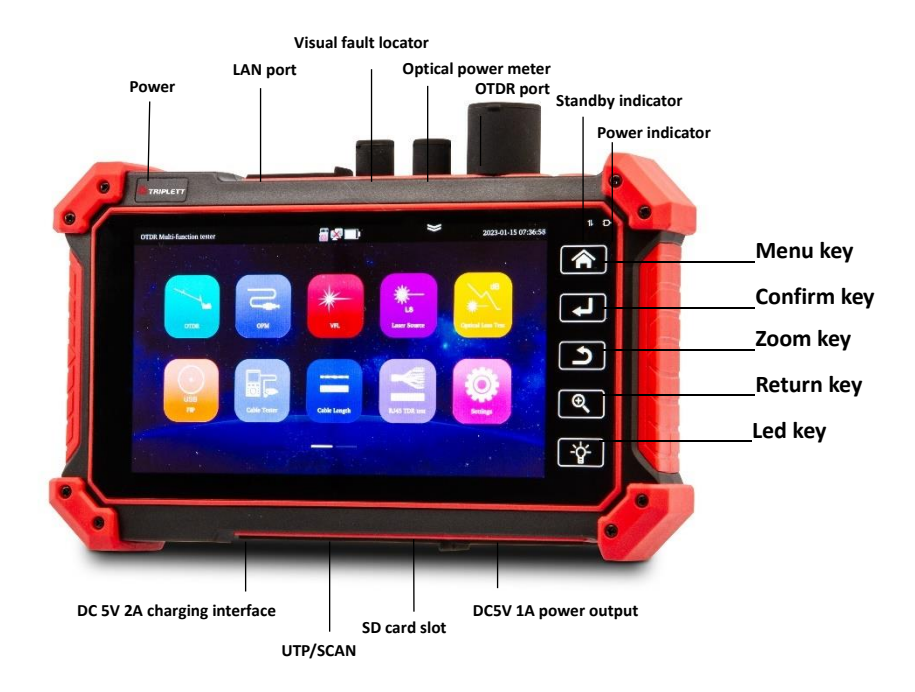

## **Drop-down menu**

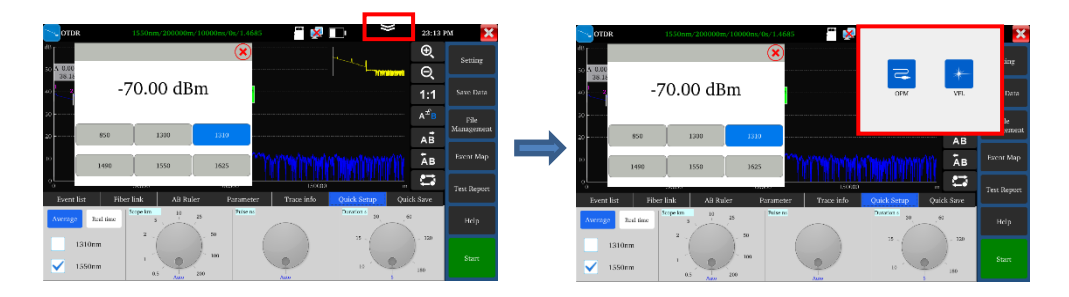

Drop-down button, call OSD menu, can test optical power meter, OTDR and visual fault

lower at the same time

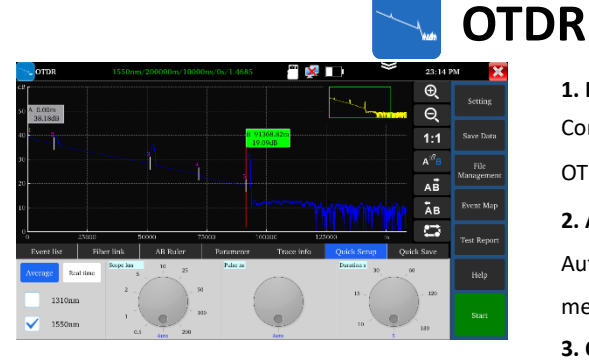

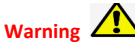

Avoid looking directly at the laser output port, laser will cause damage to human eyes!

### 1. Fiber connection

Connect the fiber to the top optical interface of

OTDR. It adopts SC-PC optical connector.

## 2. Auto OTDR test

Automatically set Pulse width and

measurement duration, the test time is 5s

## 3. Quick Setup

Quick test can set laser wavelength, distance range, pulse width and measurement duration parameters.

# **OTDR**—Trace zoom

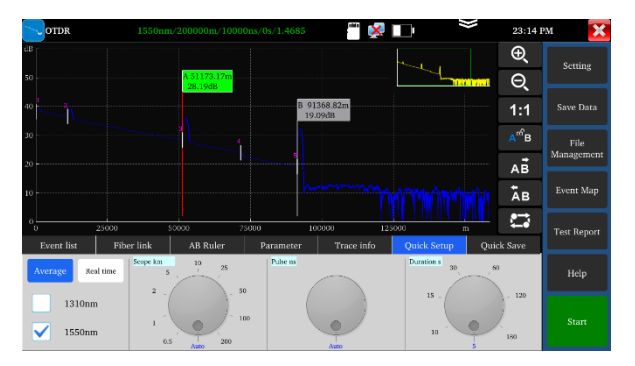

Use the center point of the two fingers as the center to zoom

Horizontal amplification, enlarge the curve horizontally.

Horizontal reduction, reduce the curve horizontally.

1: 1 restore: restore the scaled curve in the original 1:1 ratio.

the left and right arrow keys move a pole. the pole A/B in the selected state will move to the left.

the pole A/B in the selected state will move to the right.

Tracking switch, switch between different curves.

## **OTDR**—Parameter setting

| OTDR                    |                  | 200000m/10   | 000ns/0s/1.4685             | ***    | ¥        | 23:15 P | м 🗙                |
|-------------------------|------------------|--------------|-----------------------------|--------|----------|---------|--------------------|
| Setting T               | hreshold setting | File setting | Version info                |        |          |         |                    |
| Measurement<br>mode     | 500              | nge 💌        | Laser<br>wavelength         | 1310nm | ✓ 1550nm |         | Second             |
| Bange                   | A                | n •          | IOR                         | 1.4585 |          | _       |                    |
| Pulse range             | A                | no •         | Non reflection<br>threshold | auso.  |          | _       | File<br>Management |
| Measurement<br>duration | s                | · ·          | Reflection<br>threshold     | Auto   |          |         | Event Map          |
| Unit                    | -                | · •          | End threshold               | 19     |          |         |                    |
| Zoommap                 | 05               | en •         | Optical fiber<br>warning    | Open   | •        |         |                    |
|                         |                  |              |                             |        |          |         |                    |
|                         | Save             |              | Restore<br>default setting  | Cancel |          |         |                    |

Laser wavelength: Selected by user, it provides several options, wavelength of single mode fiber: 1310nm, 1550nm and 1610nm. (If the fiber over 100KM, please select 1550nm wavelength for testing, Distance scope: 0.5km-200km If the length is uncertain, it is recommended to use automatic range, for known length, it is recommended to use a range containing 1.5 times the minimum length.

Measurement duration: 5s, 10s, 15s, 30s, 60s, 120s, 180s is optional. When need the meticulous and smooth curve, can select the longer measurement time.

Pulse width: Selected by user, 5ns~20000ns.

**Measurement mode:** Include "average measurement and real-time measurement". When selected real-time measurement mode, the selected duration of measurement won't play role in the measurement.

**Refractivity:** The default value is 1.4685. The refractivity is key parameter for calculating the length, please don't modify it at will.

Unit: Include "m and ft"

**Reflection threshold:** No option or user setting is provided in OTDR instrument.

**Non-reflection threshold:** Input scope: 0.01~2.99, the default value is: auto. When the manual setting value is 0.00, it will transfer to auto value.

**End threshold:** It is used as the threshold value for looking over event point when the instrument treating data, i.e.: event points that lower than the set value of end threshold will be removed, while the event points that higher than the set value of bundling threshold will be displayed. For options set by user, input scope is 1~19.99dB, the default value is: 5.00dB.

**Optical warning of optical fiber:** Options include "ON and OFF", When in ON, if the optical fiber has optical signal, the instrument will pop up alarm.

**Default setting recovery:** Distance scope is "auto", pulse width is "auto", duration of measurement is "5 s", laser wavelength is "1550nm", measurement mode is "average mode", length unit is "meter", refractivity is "1.4685", back scattering coefficient is "auto", reflection threshold is "auto", non-reflection threshold is "auto", end threshold is "5.0dB", When finished setting, please click "Save" to save the parameters.

# OTDR——Event map

Ð,

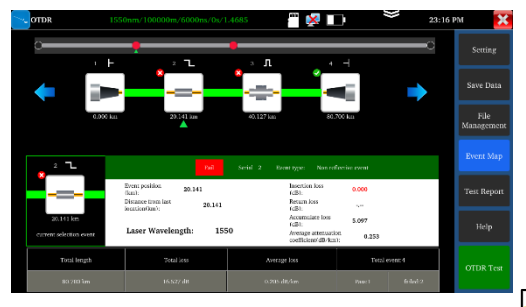

Display the quantity of event, link loss, link length, link attenuation coefficient. Click again to switch to trace. Initial Event: The starting point of link.

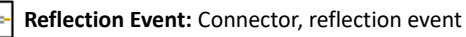

is shown as peak signal.

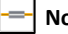

- Non-reflection Event: Fusion point or optical
- fiber bending, non-reflection event is shown as drop of optical power.

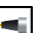

End Event: The terminal of fiber, the end event

with reflection peak is the normal end.

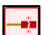

End Event: Optical fiber bending, the end

event with non-reflection peak is the fracture

# **OTDR-** File management

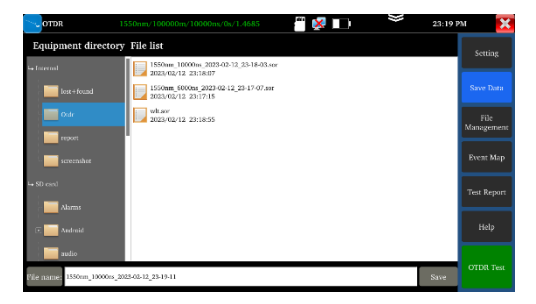

- Save data: Select the directory to save SOR file
- File management: Open, rename, copy and

delete the file

- Test report: Create PDF file test report.
- Help: OTDR user instruction

| Event list | Fiber link       | AB Ruler | Parameter              | Trace info                  | Quick Setup | Quick Save              |
|------------|------------------|----------|------------------------|-----------------------------|-------------|-------------------------|
| Serial num |                  |          | Insertion loss<br>[dB] | Attn coefficient<br>[dB/km] |             | Cumulative loss<br>[dB] |
| 1          | Start event      | 0.00     |                        |                             | 40.571      | 0.000                   |
|            | Fiber segment    | 11064.84 | 2.080                  | 0.188                       |             |                         |
| 2          | Reflection event | 11064.84 | 0.599                  |                             | 36.431      | 2.679                   |
|            | Pillion comment  | 20025-25 | 4.000                  | 0.105                       |             |                         |

Click "Event list" to view the event list.

Serial number: Indicates the information of the nth event that currently displayed on the trace graph

Type: Indicates the event type of the event point.

Position: Indicates the distance from the initial point of the optical fiber to the event point.

Insertion loss: Indicates the quantity of plug-in loss of the event.

Attenuation coefficient: Indicates the attenuation characteristics of the optical fiber from the last event

point to the current event point.

Return loss: Reflect the reflection value of the event point.

Accumulate loss: Indicates the loss value of optical fiber from the initial point to the current event point

| Event list       | Fiber link         | AB Ruler               | Parameter              | Trace info   | Quick Setup | Quick Save |
|------------------|--------------------|------------------------|------------------------|--------------|-------------|------------|
| File name:       | /mnt/sdcard/mmcbil | 1p1/otdr_event/??21550 | 0nm_10000ns_2023-02-09 | 01-34-35.sor |             |            |
| Test date:       | 202                | 3-02-09                | Test time              | :            | 01:34:16    |            |
| Link length:     | 913                | 76.97 m                | Loss:                  |              | 19.569 dB   |            |
| Link attenuation | : 0.2              | 14 dB/km               | Event nu               | mber:        | 6           |            |

Optical fiber link: Includes file name, measurement date, measurement time, link length, link

loss, link attenuation coefficient, and quantity of event

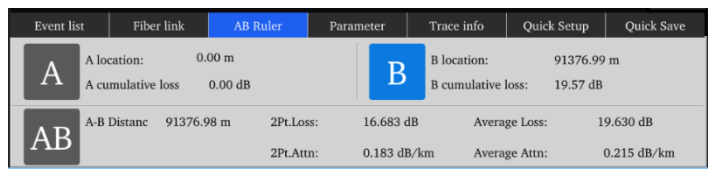

**AB Ruler:** Includes position of point A (or B), insertion loss of point A (or B), return coefficient of point A (or B), accumulate loss of point A (or B), distance of A B section, loss between two points of AB section, attenuation coefficient between two points of AB section, and LSA attenuation coefficient of AB section

| Event list        | Fiber link                | AB Ruler  | Parameter                 | Trace info            | Quio        | k Setup | Quick Save |
|-------------------|---------------------------|-----------|---------------------------|-----------------------|-------------|---------|------------|
| Laser Waveleng    | Laser Wavelength: 1550 nm |           | IOR:                      |                       | 1.4         | 685     |            |
| Range:            | 100                       | 0000 m    | Non reflection threshold: |                       | ld: 0.0     | 50      |            |
| Pulse range:      | Pulse range: 10000 ns     |           | Reflec                    | Reflection threshold: |             | 000     |            |
| Measurement di    | uration: 5 s              |           | End th                    | reshold:              | 0.0         | 000     |            |
| Measurement mode: |                           |           |                           |                       |             |         |            |
| Event list        | Fiber link                | AB Ruler  | Parameter                 | Trace info            | Quic        | k Setup | Quick Save |
| Project name:     | test                      | Tester na | me:                       | test                  | Fiber type: | Conv    | entional 💌 |
| Customer<br>name: | 12345                     | Fiber nun | nber:                     | F1                    | Remark:     |         |            |
| Contact:          |                           | Fiber end | pos:                      |                       |             |         |            |

Measurement parameter includes laser wavelength, distance scope, pulse width, refractivity, back scattering coefficient, reflection threshold, bundling threshold, non-reflection threshold, and duration of measurement.

Trace information: Can editing project name, tester, fiber type, customer name, fiber number, fiber end position, when save the report, will auto record this information.

Quick Save: auto name and save the file

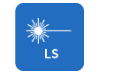

## Laser source

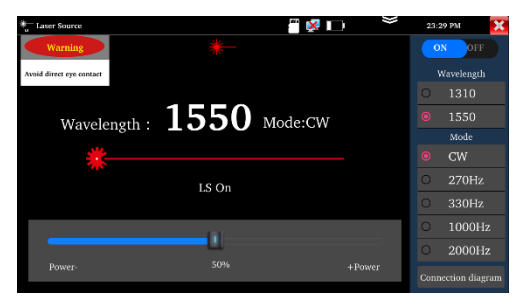

Warning: Avoid looking directly at the laser output

port, laser will cause damage to human eyes!

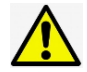

It is used to engineering and maintenance of optical fiber communication and CATV, fiber parameter setting, the production and research of optical components.

Open/Off: Turn on/off the laser source

Wavelength: 1310/1550/1610 are optional, the

wavelength same as OTDR module

Mode: Switch the frequency of laser source,

CW/270Hz/330Hz/1000Hz/20000Hz

Power: Through the slider to adjust the power,

the power range is 1-100

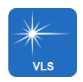

# **Visual fault location**

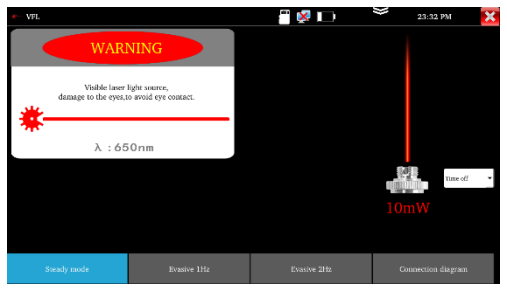

Warning: Avoid looking directly at the laser output

port, laser will cause damage to human eyes!

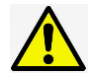

It is used to determine the continuity of optical fibers and locate faults Steady mode: red laser source emits steady Evasive mode: Evasive 1Hz" and "Evasive 2Hz", to enter pulse mode, red laser source emits at a certain frequency.

Time off: Time turn off can select the time

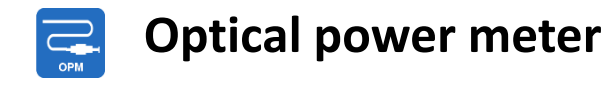

| СРМ СРМ   |           |       | <b>~</b> | × 🔹 | - ×  | 23:05 PM 🔀 |
|-----------|-----------|-------|----------|-----|------|------------|
|           |           | -70.0 | 0 dl     | Bm  |      |            |
| 850       | 1300      | 1310  | 149      | 90  | 1550 | 1625       |
|           |           |       |          |     |      | Ø          |
| Hold Data | Different | nW    | 1        |     | dBm  | Verify     |

**Note**: Please keep the fiber connector and the dust cap be clean and clean the detector with the special alcohol.

Connect the measured fiber to OPM port, liner or nonlinear optical power display, for optical power testing and Fiber link loss relative measurement. with five wavelength 1625nm, 1550nm, 1490nm, 1310nm,1300nm, 850nm Hold date: Hold the display data Difference: Save current value, then will display the difference of new measurement value and current value, can switch nW and dBm unit.

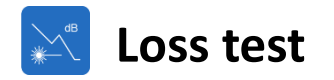

| * Optical Loss test    |                                    | iii 🕺 🛄      | ¥ | 23:18 PM 🔀                              |  |  |
|------------------------|------------------------------------|--------------|---|-----------------------------------------|--|--|
| Optical power m<br>-4  | Optical power meter:<br>-48.44 dBm |              |   |                                         |  |  |
| Relative power :<br>-4 | 9.32 dE                            | 3            |   |                                         |  |  |
| Wavelength             | Parameter                          | Linear power |   | SetParameter                            |  |  |
| 1550                   | 0.88 dBm                           | 14.30 uW     |   | Parameter is zero<br>Connection diagram |  |  |

Note: Please calibrate before each test, the test results will be more accurate

It is used to test the insertion loss of optical passive devices.

Calibration: Connect standard jumper to meter's OTDR and LS port, click "Start", after power is

stable, click "Set Parameter"

Usage: After setting the reference value, let's talk about the optical device being connected to the OTDR and LS interface of the instrument, click "Start", the relative power on the interface is insertion loss value of the tested device

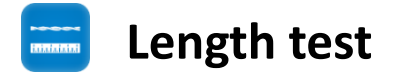

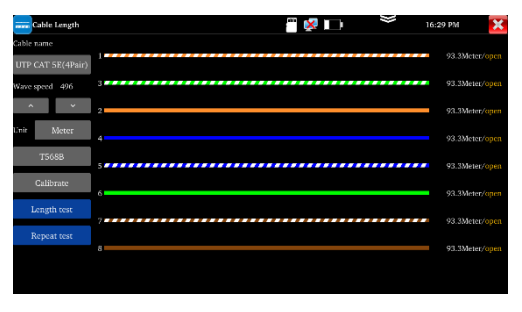

Note: The measured cable cannot be connecte d to any device. If connected to other devices, it will cause incorrect measurement results! It is used to measure cable's length in the open status.

Usage: Insert accessory RJ45 to BNC converter into the UTP port and connect alligator clip to its BNC interface. The measured cable needs to be peeled out and exposed the copper core. Cable type: BNC cable, network cable, RVV control cable, Telephone line and TVVB cable etc measure the cable length. Length test: Repeat test" can continue to test cable length, The short-

circuit status will not display the cable length

# **UTP** cable test

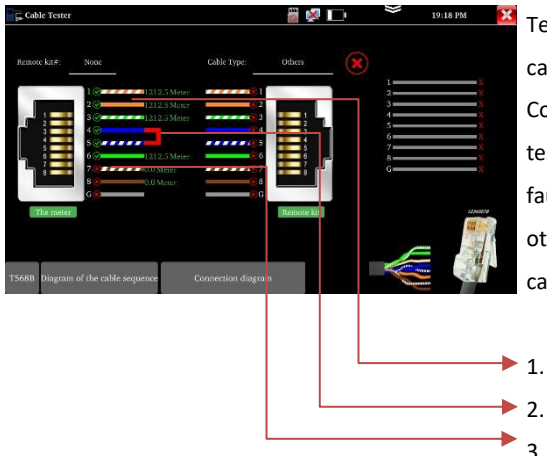

Test cable's continuity, length and fault locator of RJ45 cable connector. The number of the cable tester is 255. Connect LAN cable or telephone cable to UTP port of tester, the other end doesn't connect any device, can test fault locator of RJ45 cable connector and cable length. the other end connects to UTP port of wire receiver, enter cable test app to test cable's continuity and sequence.

- 1. The cable is normal, can test cable length
- 2. The cable is short circuit
- The RJ45 cable connector is faulty, or a breakpoint 1 meter away from the RJ45 cable connector

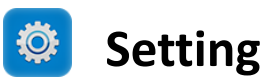

| Aa Language Set     ●       Image Set     ●       Image S                                                                                                    | 🔅 Settings        | <i></i>  | )} | 00:01 AM | × |
|----------------------------------------------------------------------------------------------------|-------------------|----------|----|----------|---|
| Date/Time     簡体中文     ●       第体中文     ●       第体中文     ●       第体中文     ●       目の目的     ●       ●     Polish     ●       ●     Polish     ●       ●     Polish     ●       ●     Polish     ●       ●     Polish     ●       ●     Pycceviň     ●       ●     Sb card     ●       ●     Stocp     日本語     ●       ●     Français     ●                                                                                                    | Aa Language Set 🗸 |          |    |          |   |
| Due/Time     Due/Time     Point     Point     Poi | 1 m L 1           | 简体中文     |    |          |   |
| Im Sectings     English       장 card     Polish       정 card     Bafa       중 card     Bafa       Français     Praya                                                                                                    | Z Date/Time       | 繁体中文     | 0  |          |   |
| Brightmess     Polish       1taliano     O       1taliano     O       한국어     O       환국어     O       Pyccrwin     O       España     O       한 stocp     日本訪形       Français     O                                                                                                    | IP Settings       | English  | 0  |          |   |
| Brighmess     Haliano       Volume     환국어       Brocking     -       SD card     -       España     -       -     -       Steep     -       Français     -                                                                                                    |                   | Polish   | 0  |          |   |
| Volume         한국어         O           SD card         Pyccxvii         O           ▲ SD card         España         O           ▲ Slocp         日本語         O           Français         O                                                                                                    | Brightness        | Italiano | 0  |          |   |
| SD card         Русский         〇           SD card         Евраñа         〇           シ Sloop         日本語         〇           Français         〇                                                                                                    | Volume            | 한국어      | 0  |          |   |
| SD card         España         〇           シ Siccp         日本語         〇           Français         〇                                                                                                    |                   | Русский  | 0  |          |   |
| Steep     日本語     O     Français     O                                                                                                    | SD card           | España   | 0  |          |   |
| Français                                                                                                    | Sieep             | 日本語      | 0  |          |   |
|                                                                                                    |                   | Français | 0  |          |   |

Language: Support English, Chinese, Korean, Russian, Italian, Polish, Spanish, French or Japanese, German, Turkish, etc. Date/Time: Set the Date/time of the IP tester IP setting: Manually set the IP address, Subnet Mask, Default Gateway and DNS address (Optional) Brightness: Set the desired brightness of the tester Volume: Set volume level SD Card: Displays SD Card Capacity. You can also format the SD card or unmount it before removing it. Power off: can select 1/2/5/10/20 minutes, auto power off Version information: Shows applications version information

# **Fiber end inspection**

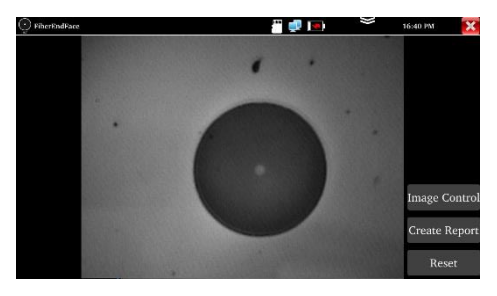

It is used to inspecting the cleanliness of the fiber end face Parameter setting: Adjust the image brightness

and contrast

Create report: Create the PDF file

Reset: Reset the fiber lens

Note: Not includes fiber end device

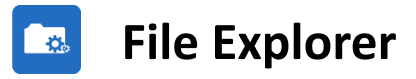

| O, File Explore                | er |  | iii 😣 🛄 | )} | 00:04 AM   | × |
|--------------------------------|----|--|---------|----|------------|---|
| Internal                       |    |  |         |    |            | : |
| /data                          |    |  |         |    | Select All |   |
| 2023/02/1 screenshot 2023/02/1 |    |  |         |    | New folder |   |
|                                |    |  |         |    |            |   |
|                                |    |  |         |    |            |   |
|                                |    |  |         |    |            |   |
|                                |    |  |         |    |            |   |
|                                |    |  |         |    |            |   |

It is used to view the report and picture. Click "File" on the top bar tool, can select internal or external storage. Click on the upper right corner Icon"... ". will pop-up menu, you can select other operation or create new folder. otdr: Save the OTDR file report: Save test report screenshot: Save screenshot and picture

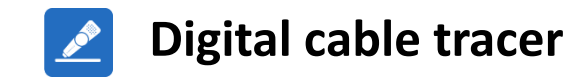

| Cable Traver | 🗂 🜠 🔲 💝 22:05 PM 🔀                                     |
|--------------|--------------------------------------------------------|
| Cable Tracer | Cable Tester                                           |
|              | Norther: Visus Type Others                             |
| UTP STP      | Diagram of the cable sequence Connection diagram T568B |

Connect tested cable or BNC cable to the UTP port Support UTP mode and STP mode. Cable tracer and Cable tester can be tested at the same time. It is better to judge whether the search network cable is accurate.

Connect the other end of the tested network cable to the "UTP" port of cable tracer, the cable sequence, continuity, test box number and network cable type will be displayed on the right side of the meter interface.

The "G" indicates the continuity of the shielded network cable. The 1-8 indicators of cable tracer will flash according to the cable sequence. The DIRECT / CROSS / OTHER three indicator lights display the type of network cable directly.

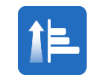

# **Port Flashing**

| 1LDP       | 🎬 🕺 💌 🚿 | 21:40 PM | ×  | LLDP       | 🖑 🐙 🕞 🎽 16:27 PM                                                                                                    |
|------------|---------|----------|----|------------|----------------------------------------------------------------------------------------------------|
| Port Flash |         |          | 10 | Port Flash | Start                                                                                                    |
| 4011       |         |          |    | LTDb       | Interface: etb.0, via: LLDP, RD: 2, Time: 0 day, 00:00:06<br>Classif:<br>Classif:<br>Classif:<br>HUMNE<br>HUMNE<br>HUMNE<br>Humod Varialle Routing Parform Software<br>Humod Varialle Routing Parform Software<br>My (0), software, vision 5.10 (2);2200081 (2008011C108PC600)<br>Capyright (C) 2000-2018 HLAWEI TECH Co., Ltd.<br>MymIP: 102.1681,123<br>Capability: Bridge, on<br>Part:<br>PortI:<br>Fort: Gaglabilitherenc0/0/4<br>PortIsser: Gaglabilitherenc0/0/4 |
|            | Stop    |          |    |            | Due to the initialization process, please wait for 20 seconds after establishing a<br>stable internet connection before conducting the test                                                                                                    |

Quickly find the connected Ethernet cable Click "Start". The tester will send special signals to make the connected LAN port flicker at special frequency Used to detect the main capabilities, management addresses, device identification, interface identification, and other information of switches and other devices.

Note: The switch support LLDP protocol.

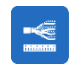

# **RJ45 Cable TDR test**

| RJ45 TDR test                 |           | iii 😵 💷 | 🏁 16:28 PM 🔀 |
|-------------------------------|-----------|---------|--------------|
| Test once                     | T568B     |         |              |
| Repeat test                   | line pair | status  | length (m)   |
| ( sec                         | 1 2       | open    | 89.9         |
|                               | 3<br>6    | open    | 90.8         |
|                               | 4<br>5    | open    | 91.6         |
| Connection diagram            | 7<br>8    | open    | 89.1         |
| Diagram of the cable sequence |           |         |              |

Connect cable to the LAN port of tester, the other end connects or disconnect other device. Enter "RJ45 cable TDR test" app to test cable's length. Test cable's length, please don't connect any device. **The max measurement length is 600 meters.** 

If cable is open circuit or short circuit, can test the cable length, if screen display "online", the testing result would be not accurate.

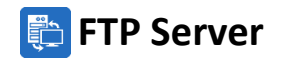

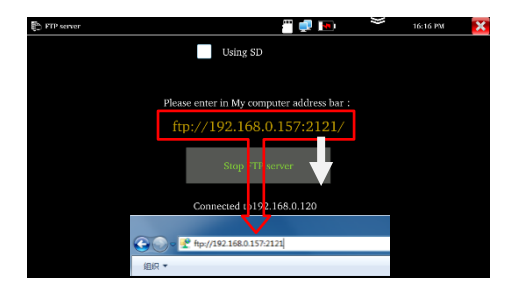

Copyright I In the part of the part of the

**PPPOE** 

Used to copy and edit the files from the SD card without the use of SD card reader. Start the FTP server and then input the tester's FTP address in the PC's address bar. Used to detect whether broadband PPPOE dialing is normal.

Connect the network cable to the LAN port of tester, enter the username and password, click "OK" to dialing test. After the dialing is successful, click "PING" to detect the internet

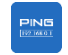

## PING

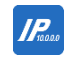

## IP Scan (Optional)

| PING                                                                                                    |                                                                                                    | i 👘 👘                                                                                                    | • •                                         | 16:17 PM 🔀 |
|----------------------------------------------------------------------------------------------------|----------------------------------------------------------------------------------------------------|----------------------------------------------------------------------------------------------------|---------------------------------------------|------------|
|                                                                                                    | 192.168.0.157                                                                                                    |                                                                                                    |                                             |            |
| Remote IP:                                                                                                    |                                                                                                    |                                                                                                    | Packet size:                                |            |
| Packet size:                                                                                                    |                                                                                                    |                                                                                                    |                                             |            |
|                                                                                                    |                                                                                                    | Start                                                                                                    |                                             |            |
| 1480 bytes from 192<br>1480 bytes from 192<br>1480 bytes from 192<br>1480 bytes from 192<br>1480 bytes from 192<br>1480 bytes from 192<br>1480 bytes from 192<br>1480 bytes from 192<br>192.168.0.1 ping<br>30 packets transmitter<br>traini/way.max/md | 108.0.1: icmp_seq=:<br>108.0.1: icmp_seq=:<br>108.0.1: | 23 tll=128 time=1.08<br>24 tll=128 time=1.08<br>25 tll=128 time=1.08<br>26 tll=128 time=1.09<br>27 tll=128 time=1.09<br>27 tll=128 time=1.09<br>29 tll=128 time=1.11<br>30 tll=128 time=1.15<br>30 tll=128 time=1.15<br>31 state=1.00 time=1.00 tim | ms<br>ms<br>ms<br>ms<br>ms<br>ms<br>ms<br>s | 0          |

| P Scan         |   |              |                | // 💭 🛄     | ₩ 16:18 PM | × |
|----------------|---|--------------|----------------|------------|------------|---|
| Sca            |   | Start        |                |            | t Start    |   |
| Sta            |   |              |                | IP Address |            |   |
| En             |   |              |                |            |            |   |
| Total number o |   |              |                |            |            |   |
| Number         |   |              |                |            |            |   |
| 1              |   | 192.168.0.1  | 80:81:00:7e:6  | 2:81       |            |   |
| 2              |   | 192.168.0.10 | b8:ae:ed:31:29 | 9:a8       | Elitegroup |   |
| 3              |   | 192.168.0.10 | e0:3f:d5:f7:2e | eed        | Elitegroup |   |
| 4              | 1 | 92.168.0.10  | c0:3f:d5:fa:d1 | :04        | Elitegroup |   |
| 5              | 1 | 92.168.0.39  | a4:ae:12:2f:f6 | c6d        | Hon        |   |
| 6              |   | 92.168.0.60  | 00:a6:35:00:3  | e:1a       |            |   |
| 7              |   | 92.168.0.61  | 00:a6:35:00:3  | 1:b3       |            |   |
| 8              |   | 92.168.0.62  | 00:a6:35:00:4  | 9:8b       |            |   |
| 9              |   | 92.168.0.68  | 74:27:ea:f1:b  | e:f5       | Elitegroup |   |
| 10             |   | 192.168.0.76 | 1e:6f:65:71:48 | 8:dd       | GIGA-BYTE  |   |
| 11             |   | 92.168.0.98  | 1e:e2:a6:aa:a9 | 9:3c       |            |   |
| 10             |   | 001000100    | 1              | · A.       | Plincerry  |   |

It is used for testing if the connected IP camera or other network equipment's Ethernet port is working normally, and the IP address is correct. It is used for quickly find the IP address of the IP camera or other device connected to the instrument, supporting scanning MAC address, camera manufacturer, and scanning for IP conflicts.

| Specifications             |                                                                                           |  |  |  |
|----------------------------|-------------------------------------------------------------------------------------------|--|--|--|
| Model                      | OTDR1315                                                                                  |  |  |  |
| Screen & Display           | 5.55 inch OLED screen display, 1280*720 resolution                                        |  |  |  |
| Wavelength(nm)             | 1310/1550                                                                                 |  |  |  |
| Dynamic range (dB)         | 26/24                                                                                     |  |  |  |
| Event blind zone (m)       | ≤1.6                                                                                      |  |  |  |
| Attenuation blind zone (m) | ≤8                                                                                        |  |  |  |
| Distance scope (Km)        | 0.5、1、2、5、10、25、50、100、200                                                                |  |  |  |
| Pulse width (ns)           | 5, 10, 20, 30, 50, 80, 160, 300, 500, 800, 1000, 2000, 4000, 6000, 10000, 20000           |  |  |  |
| Distance uncertainty       | $\pm(1 \text{ m} + 5 \times 10^{-5} \times \text{ distance} + \text{ sampling interval})$ |  |  |  |
| Measurement duration       | 5s~3min                                                                                   |  |  |  |
| Linearity (dB/dB)          | ±0.05                                                                                     |  |  |  |
| Minimum distance           | 0.05                                                                                      |  |  |  |
| Sampling point (K)         | 32-128                                                                                    |  |  |  |

| Loss threshold (dB)        | 0.05                                                                                               |
|----------------------------|----------------------------------------------------------------------------------------------------|
| Loss resolution ratio (dB) | 0.01                                                                                               |
| File format                | SOR standard format/PDF                                                                            |
| Storage                    | FLASH (EMMC)8G + Support TF card (NOT included)                                                    |
| OTDR Interface type        | SC-UPC                                                                                             |
|                            | Test UTP cable connection status and display it on the screen. Read the number on the screen.      |
| UTP cable tester           | detect the near-end, mid-end and far-end fault point of RJ45 cable connector, also can test shield |
|                            | cable                                                                                              |
|                            | Wavelength:1625,1550nm,1490nm,1310nm,1300nm,850nm, measurement range,-70 $\sim$ +6 dBm,            |
| Optical power meter        | for optical power testing and Fiber link loss relative measurement                                 |
|                            | 10mW visual fault locator with 650nm wavelength, emit red laser sources to test multi-mode and     |
| Visual fault locator       | single mode fiber's bending and breakage, test range 8KM                                           |
| Laser source               | Output wavelength same as OTDR, can adjust power                                                   |

| USB 5V power output       | 5V 1A power output, as the power bank                                                       |  |  |
|---------------------------|---------------------------------------------------------------------------------------------|--|--|
| Network port              | 10/100/1000M auto adapt (optional)                                                          |  |  |
| RJ45 cable TDR test       | Test cable's length, Max testing up to 600 meter                                            |  |  |
| Cable length              | Test cable's length, max testing up to 3km                                                  |  |  |
| Network tool              | IP Scan, PPPOE, port flashing, Ping test, FTP server                                        |  |  |
| Cable tracer+Electroscope | Included                                                                                    |  |  |
| External power supply     | Type-c 5V(2A)                                                                               |  |  |
| Battery                   | Built-in 3.7V Lithium polymer battery, 4000mAh                                              |  |  |
| Rechargeable              | After charging 3.5 hours, normal working time 6 hours                                       |  |  |
|                           | OSD menu, language: English, Portuguese, Korean, Russian, Italian, French, Polish, Spanish, |  |  |
| Operation setting         | Japanese, Turkish, Deutsch, Serbian, Czech, Vietnamese etc                                  |  |  |
| Auto off                  | 5-30 (mins)                                                                                 |  |  |
| Working Temperature       | -10℃+50℃                                                                                    |  |  |
| Working Humidity          | 30%-90%                                                                                     |  |  |

#### 183mm x 110mm x 36.5mm /0.45kg

Remarks:

1. The technical specification describes the ensured performance of the instrument when using typical PC model connector to

measure, without considering the uncertainty caused by optical fiber refractivity.

2. Dynamic range is the data measured under the condition of the maximum pulse width and 3 minutes of average time.

Dynamic range is the data measured under the condition of 200km/20000ns/3min.

3. Measuring conditions of blind zone: reflection event is within 5Km, reflection strength is 45dB. Measured by the minimum pulse width

4. The data above is only for reference and any change of them will not be informed in advance.

### WARRANTY STATEMENT

Triplett Test Equipment offers a one-year warranty to the original purchaser of its products. We guarantee that our products will be free from defects in workmanship and materials for one (1) year from the purchase date.

#### This warranty does not cover:

- Products purchased from unauthorized distributors.
- Items that have been repaired or altered by unauthorized individuals.
- Damage from misuse, abuse, misapplication, negligence, or accidents.
- Products with altered, defaced, or removed serial numbers.
- Accessories, including batteries.

### Copyright © 2024

### Triplett www.triplett.com